# Easy Guide: Online Portal for Counselling Services Homepage

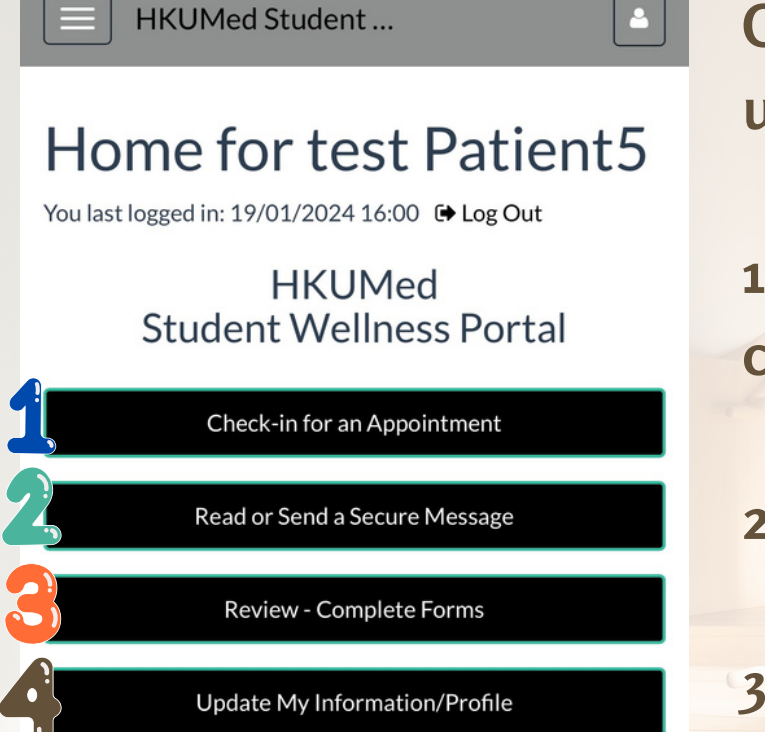

#### Welcome to Your Portal

This site is designed to help HKUMed Students interact more conveniently and efficiently with HKUMed's Student Wellness Team. Using the links at the left you can:

Update your profile information

Once you log in to the system, there are four frequently used buttons:

1:Schedule a Phone Triage appointment / View your currently scheduled appointment

2: Contact your assigned counsellor

3: Complete the required forms

4: Update your personal particulars

# Easy Guide: Online Portal for Counselling Services

#### Menu bar

| HKUMed Student       |                                                                   |   |
|----------------------|-------------------------------------------------------------------|---|
| Home<br>Profile      | Patient5                                                          |   |
| Appointments         | ed<br>ess Portal                                                  |   |
| Handouts<br>Messages | ointment                                                          |   |
| Letters              | e Message                                                         | 1 |
| Survey Forms         | e Forms                                                           | / |
| e Log Out            | on/Profile                                                        |   |
|                      | Aed Students interact<br>with HKUMed's<br>: links at the left you |   |

### **Profile**

| HKUMed Stude                       |                        |         |  |  |  |  |
|------------------------------------|------------------------|---------|--|--|--|--|
| Profile for test Patient5          |                        |         |  |  |  |  |
| data.                              | and edit your personal | profile |  |  |  |  |
| Profile Item                       | Profile Value          |         |  |  |  |  |
| Time Zone:                         | China Standard<br>Time | Edit    |  |  |  |  |
| Date of Birth:                     | January 01, 1985       |         |  |  |  |  |
| Email Address:                     | medwell@hku.hk         |         |  |  |  |  |
| Preferred Name:                    | test                   | Edit    |  |  |  |  |
| Gender Identity:                   |                        | Edit    |  |  |  |  |
| Pronouns:                          |                        | Edit    |  |  |  |  |
| Local Phone:                       | 123                    | Edit    |  |  |  |  |
| Mobile Phone:                      |                        | Edit    |  |  |  |  |
| Text Messaging:                    | Enabled                | Edit    |  |  |  |  |
| Preferred Communication<br>Method: |                        |         |  |  |  |  |

You can also use the menu bar button in the upper right-hand corner to view different pages of the system. Your counsellor or staff from SWT will inform you about how to use the different functions. You can update your personal particulars in the Profile section.

# Easy Guide: Online Portal for Counselling Services

#### Secure Message

| HKUMed Student   Secure Messages Inbox   New Message   Refresh |      |                     |                                 |  |  |  |  |
|----------------------------------------------------------------|------|---------------------|---------------------------------|--|--|--|--|
| Read                                                           | From | Date                | Subject                         |  |  |  |  |
| ~                                                              |      | 04/01/2024<br>12:42 | Read Hello                      |  |  |  |  |
|                                                                |      |                     |                                 |  |  |  |  |
| ~                                                              |      | 04/01/2024<br>12:29 | Read                            |  |  |  |  |
|                                                                |      |                     | Session<br>4/1/2024 1500<br>RMS |  |  |  |  |
| ~                                                              |      | 12/12/2023<br>17:49 | Read test                       |  |  |  |  |
|                                                                |      |                     |                                 |  |  |  |  |
| ~                                                              |      | 12/12/2023<br>16:57 | Read                            |  |  |  |  |
|                                                                |      |                     |                                 |  |  |  |  |

| HKUMed Student                                                                       |     |           |                    |  |  |
|--------------------------------------------------------------------------------------|-----|-----------|--------------------|--|--|
| Print<br>Required Forms for<br>test Patient5<br>Please complete the following items: |     |           |                    |  |  |
| Clearance                                                                            | nee | Status    | Details            |  |  |
| Consent for<br>Student<br>Wellness<br>Counselling<br>Service                         | 0   | Compliant | Satisfied <b>0</b> |  |  |
| Notice of<br>Alternative<br>Arrangements<br>under the<br>COVID-19<br>Pandemic        | 0   | Compliant | Satisfied 0        |  |  |
|                                                                                      |     |           |                    |  |  |

**Required Forms** 

In the Secure Message section, you can contact your assigned counsellor. The message will only be accessible by your counsellor. For students who are using our counselling service, you will be asked to complete the forms in this section.

# Easy Guide: Online Portal for Counselling Services APPOINTMENT: BOOK YOUR TRIAGE APPOINTMENT

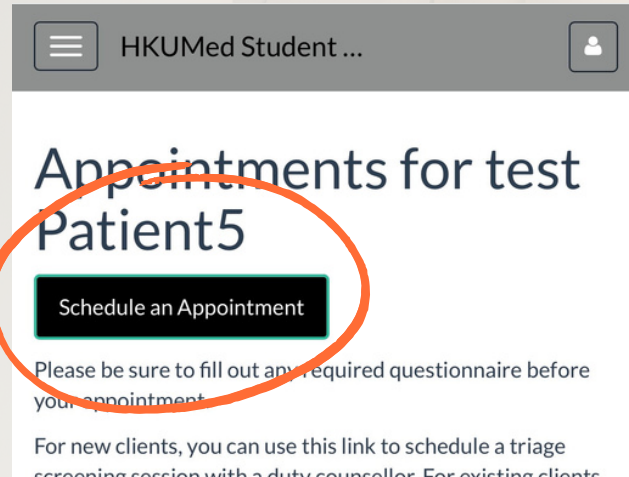

screening session with a duty counsellor. For existing clients, you can use this link to schedule a follow up appointment with your individual counsellor.

Alternatively, you can also email us at medwell@hku.hk or call us at **3917-9075** to schedule an appointment.

No currently scheduled appointments

As a new client to our service, you will be invited for a 15-30 minute phone triage with our Duty Counsellor.

Once you access the "Appointment" section, please select "Schedule an Appointment" and follow the instructions to book your Phone Triage appointment with our Duty Counsellors.

Students can schedule an appointment with us for the next 7 days.

If you encounter a time conflict and need to change your scheduled appointment, please go to "Appointment" section and cancel the original slot before scheduling a new alternative timeslot.

If you have any questions, please contact our team at 3917-9075 or <u>medwell@hku.hk</u>.